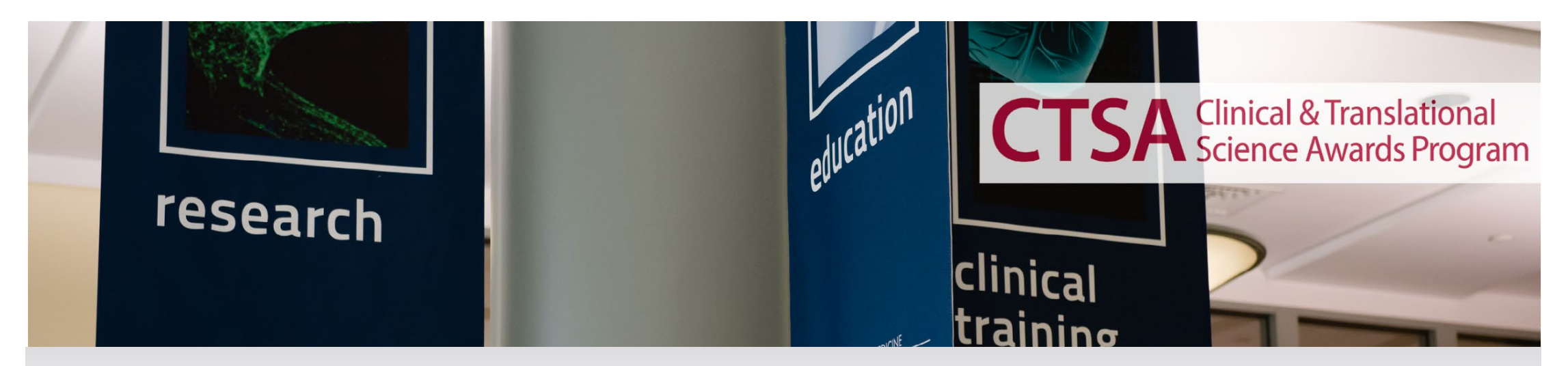

# ClinicalTrials.gov Registration User's Guide

For questions, please contact your institution's Protocol and Registration/Results System (PRS) Admin for institution specific guidance, or <u>Rachael.Massey@UHhospitals.org</u> for general CT.gov questions. If unsure who the PRS admin is please check the CTSC website.

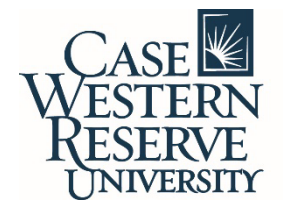

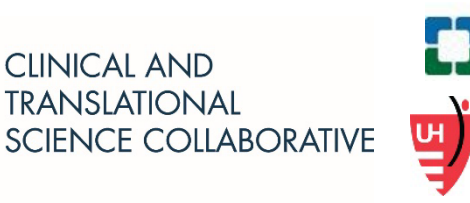

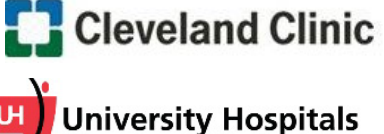

**Cleveland Medical Center** 

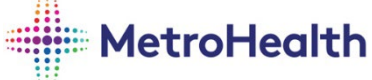

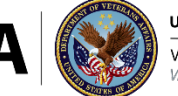

J.S. Department of Veterans Affairs Veterans Health Administration /A Northeast Ohio Healthcare System

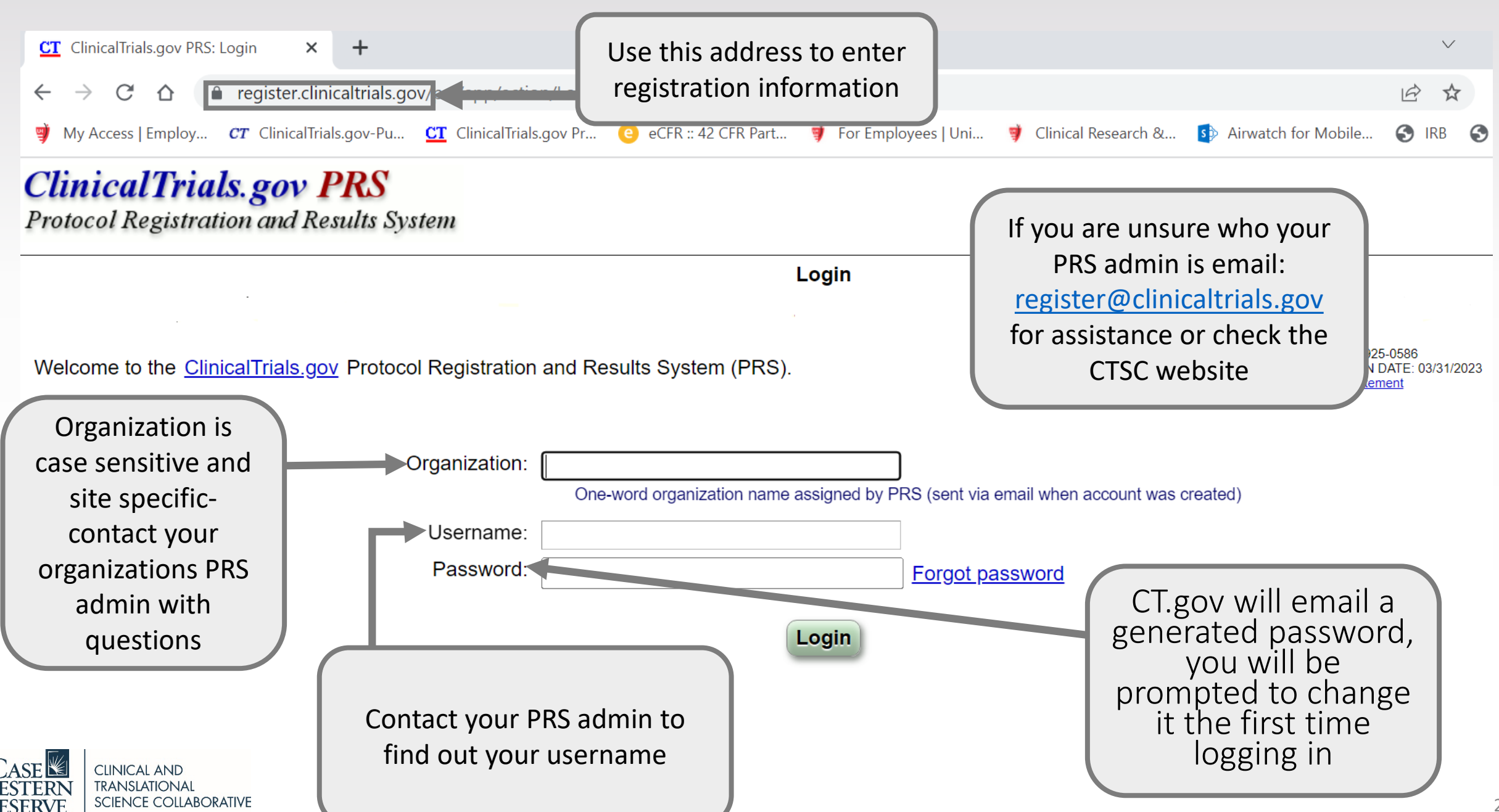

# Help

#### ClinicalTrials.gov PRS

Protocol Registration and Results System

Quick Links

New Record

#### -From the Help menu choose "Protocol Data Entry"

-The PRS Guided Tutorials are helpful in providing examples

Help: Protocol Data Entry

Need help understanding protocol data entry? For introductory information on the process, see the PRS Guided Tutorials.

#### Additional resources for protocol registration:

- Protocol Registration Data Element Definitions describes the registration data items (required and optional) that are entered via
   PRS
- Protocol Registration Templates: Each template is a formatted summary of the data elements for each registration module, specific
  to the relevant study type. The templates are intended to help investigators understand and gather the data needed to complete
  each registration module.
  - Interventional Study Protocol Registration Template (PDF)
  - Observational Study Protocol Registration Template (PDF)
  - Expanded Access Protocol Registration Template (PDF)
- Expanded Access Data Element Definitions describes the expanded access data items (required and optional) that are entered via PRS
- · Protocol Review Criteria (PDF) review criteria for submitted study records
- Frequently Asked Questions (FAQ)

#### U.S. Laws: Clinical trial registration and results submission

- Final Rule for Clinical Trials Registration and Results Information Submission (42 CFR Part 11) clarifies and expands
  requirements for submitting clinical trial registration and results information to ClinicalTrials.gov in accordance with Section 801 of
  the Food and Drug Administration Amendments Act of 2007 (FDAAA 801)
- EDAAA 801 Requirements clinical trial registration and results submission requirements from Section 801 of the Food and Drug
   Administration (FDA) Amendments Act of 2007
- FDAMA 113 Requirements clinical trial registration requirements under Section 113 of the Food and Drug Administration
  Modernization Act of 1997

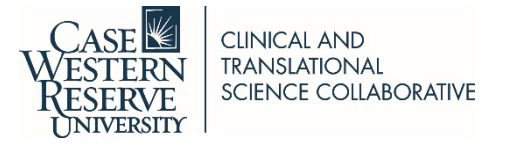

## Getting Started.....

- You will need to contact the PRS Administrator at your institution for specific institutional policies regarding CT.gov registration. Please email <u>register@clinicaltrials.gov</u> to find out who the PRS admin is for your institution. You can also view a list of PRS admins on the CTSC website.
- If you would like to set up a one on one to walk through the registration please email <u>Rachael.Massey@UHhospitals.org</u>. Rachael will not be able to provide institution specific guidance, but rather general CT.gov help.
- Registration can take ~2 hours to complete
- Can be saved as a draft and finished later. Make sure to always hit the "Save" button on the bottom
  of each page

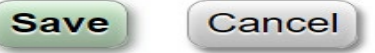

- Once you have entered all the required data, hit the green "Entry Complete" button, it will then go to the Responsible Party to be Approved and Released, then to ClinicalTrials.gov for PRS review (can take up to 10 days so don't wait till the last minute to submit)
- After CT.gov reviews, the record owner will get an email with the NCT# or with PRS comments, which are required to be addressed within 15 calendar day
- Records are required to be updated annually, or more frequently as changes occur
  - Each time you are in the record make sure to update the Record Verification to current month/year

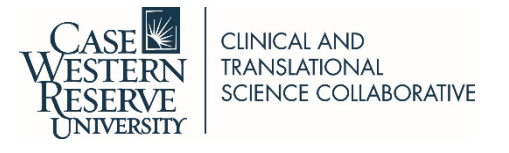

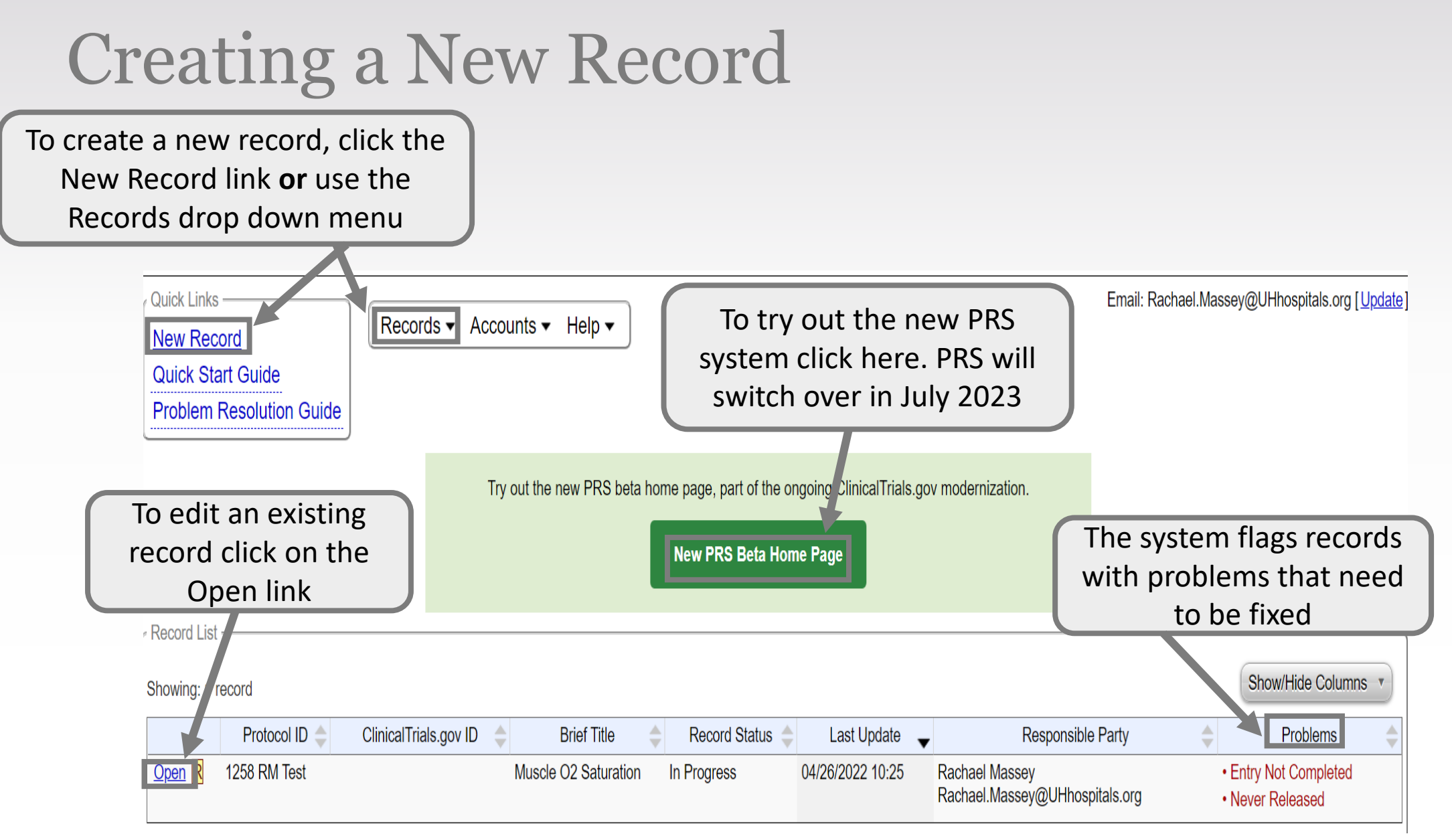

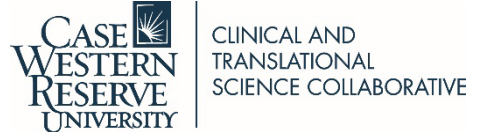

### **Record Status Page**

The Record Owner defaults to who starts the record and is the primary contact for ClinicalTrials.gov. If you need to change the Record Owner please email your PRS admin

Add anyone who needs edit rights. Record Owner can do this.

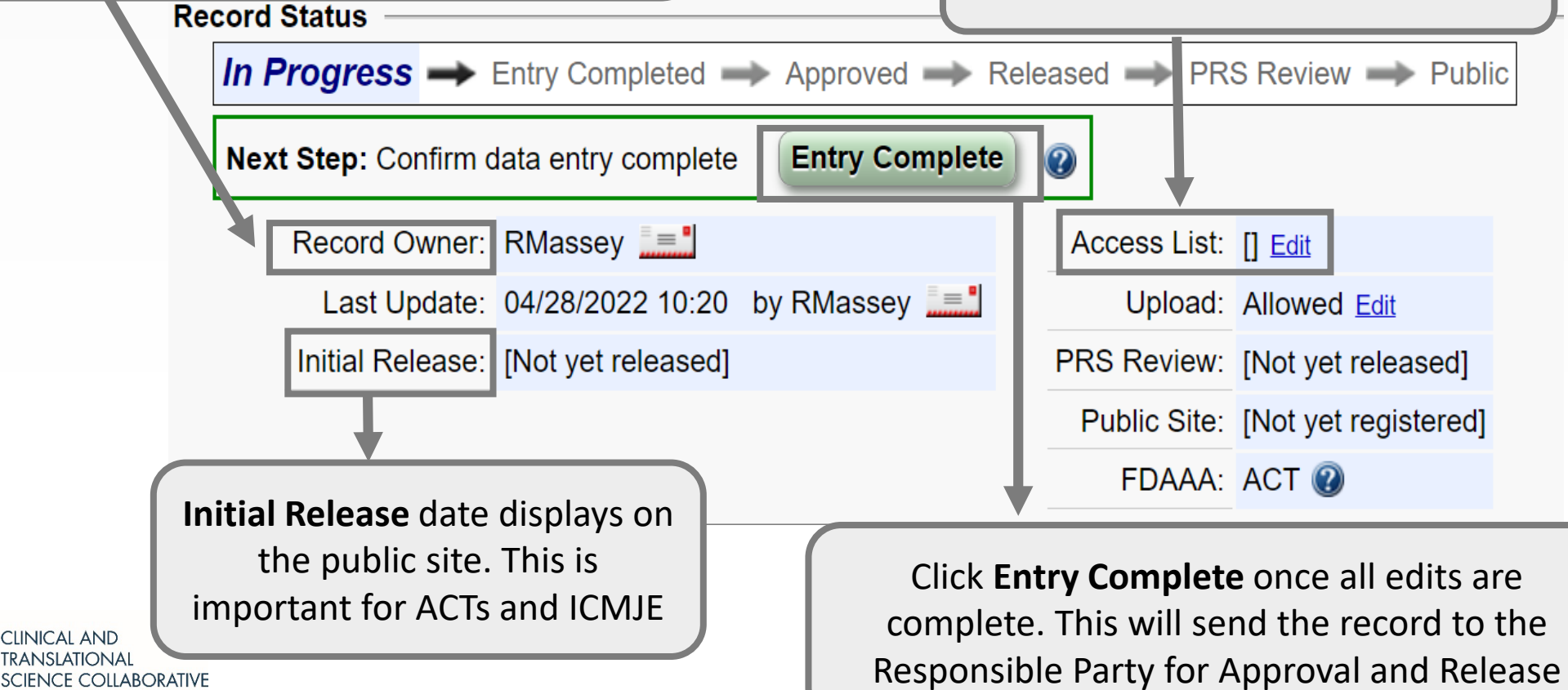

### **Record Summary Page**

Click the **Spelling** link to review spelling errors

Spelling Preview Draft Receipt (PDF RTF) Download XML Delete...

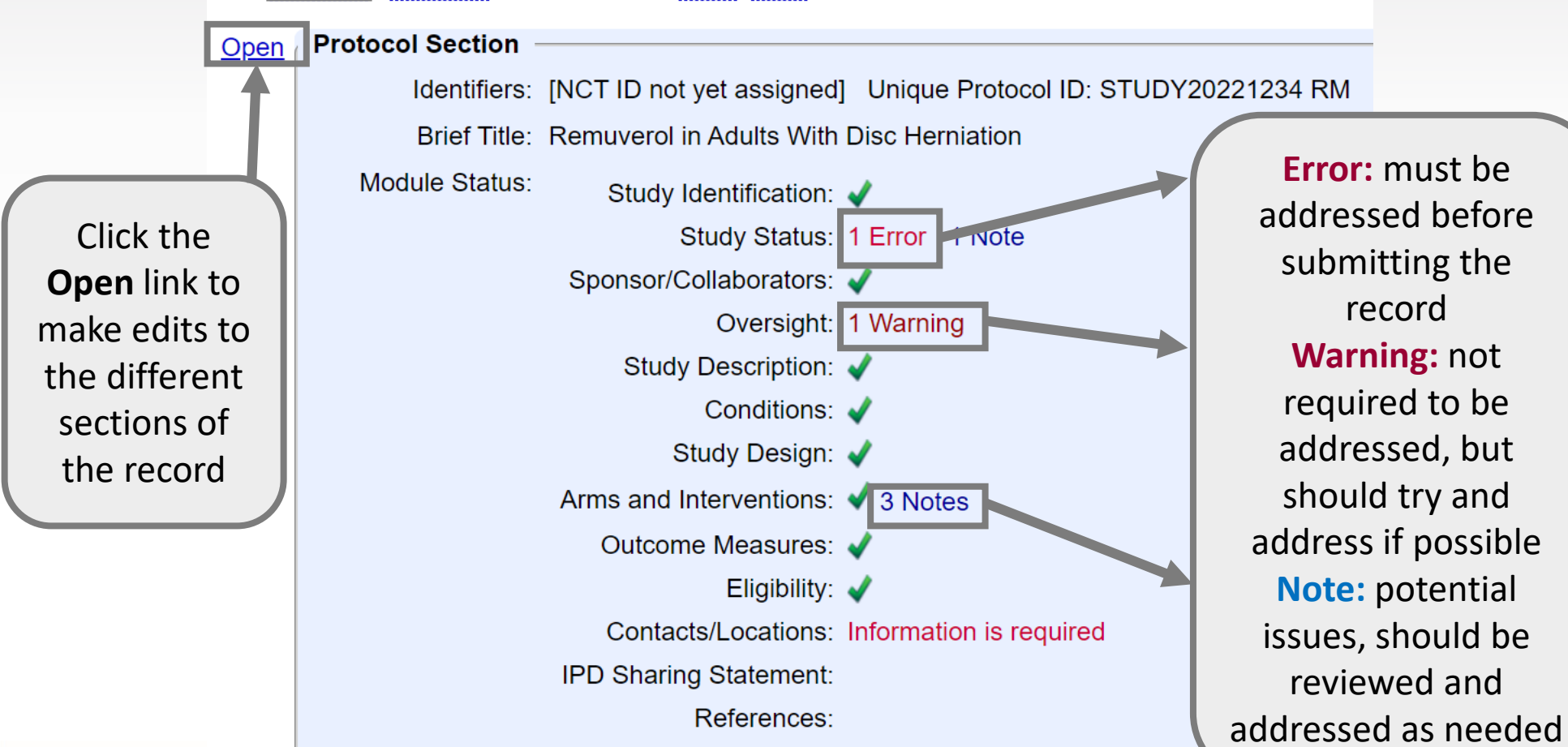

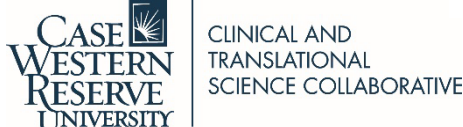

# **Study Description Page**

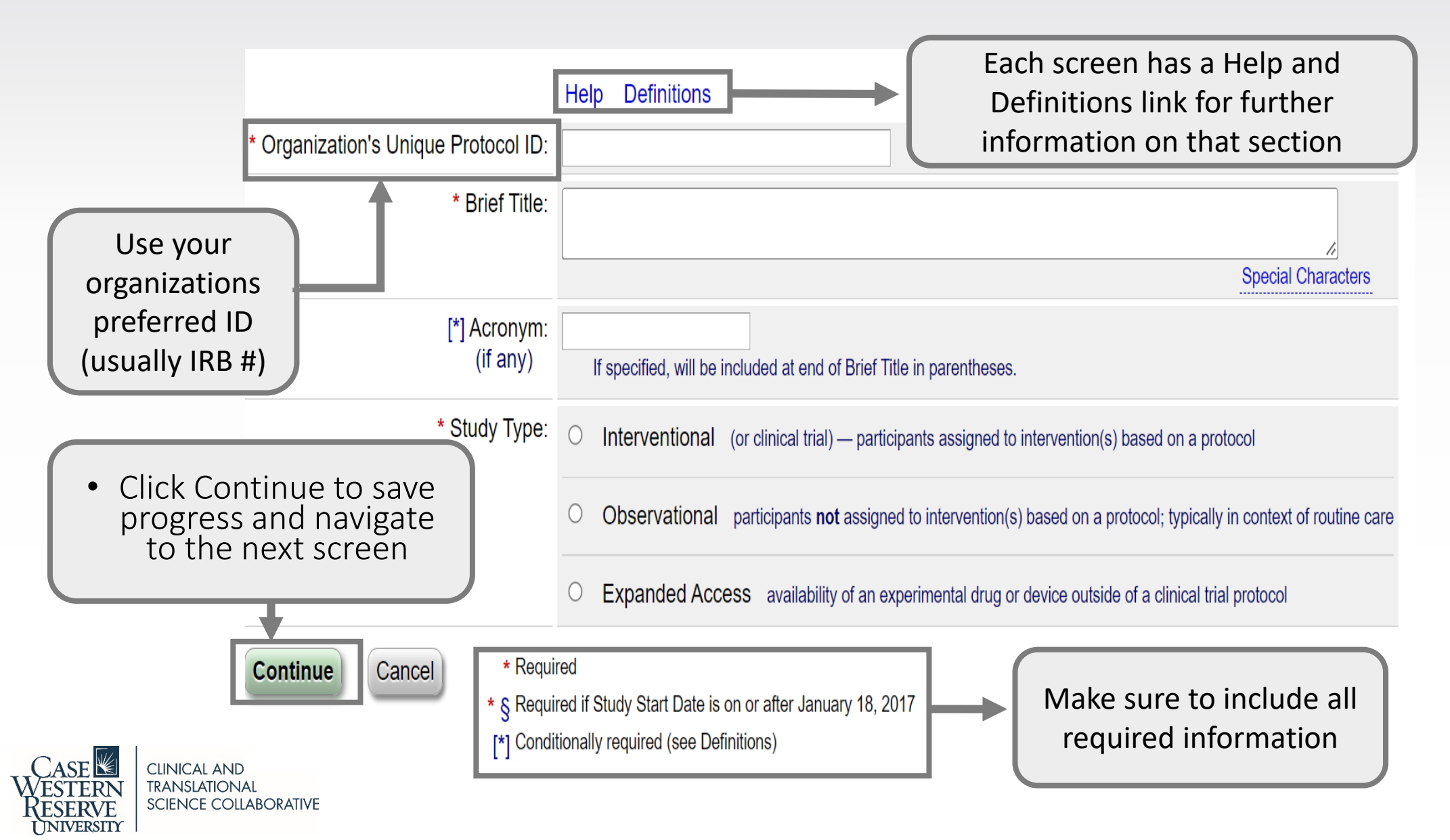

Once you enter the brief title and study type this page will display. It is letting you know the different sections of the record. Hit **OK** after you review.

The following web pages allow data entry for each protocol module:

- Study Identification
- Study Status
- Sponsor/Collaborators
- · Oversight
- Description
- Conditions
- Study Design
- · Arms and Interventions
- Outcome Measures
- Eligibility
- Contacts/Locations
- References

On each page, select Continue to save data entered and proceed to the next page.

On any page, select Quit to stop entering data. Data entered on previous pages will be retained. To complete data entry later, open the record from the home page.

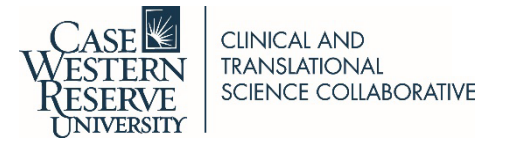

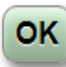

# **Study Identification Page**

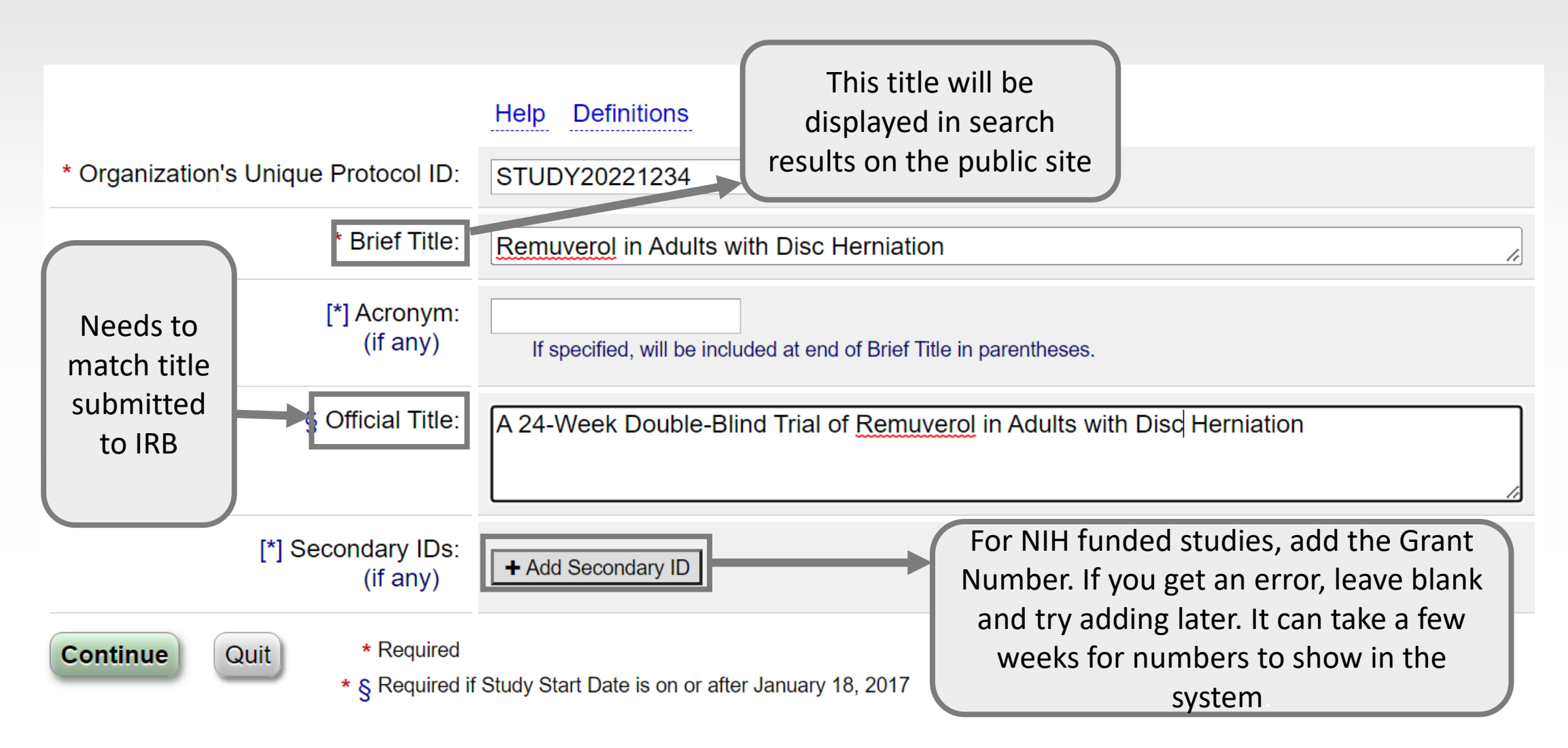

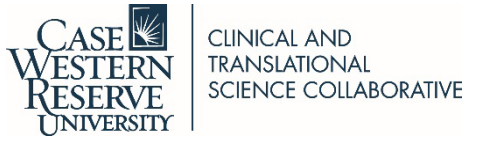

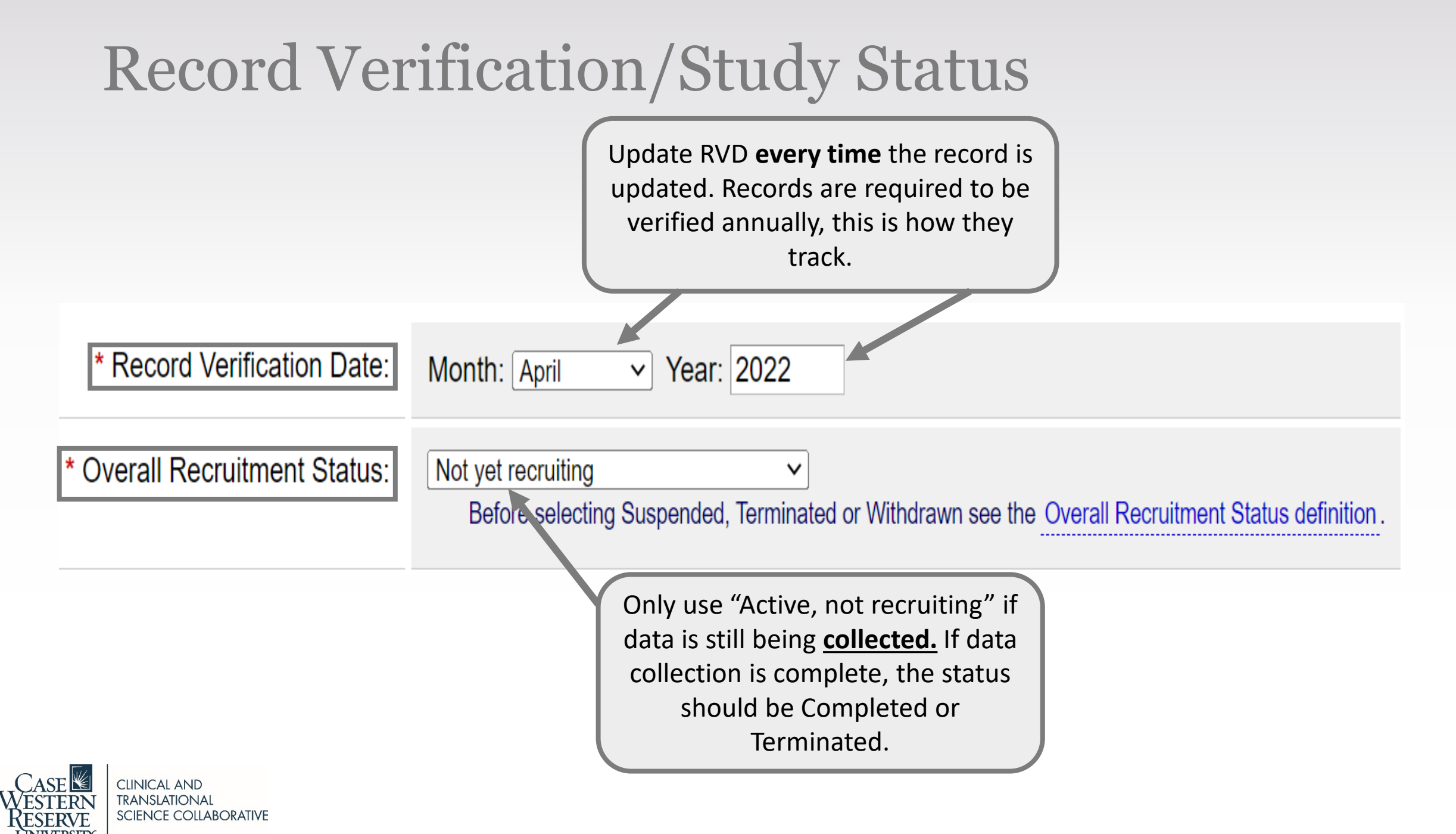

### **Recruitment Status Definitions**

#### Overall Recruitment Status \*

Definition: The recruitment status for the clinical study as a whole, based upon the status of the individual sites. If **at least one** facility in a multi-site clinical study has an Individual Site Status of "Recruiting", then the Overall Recruitment Status for the study must be "Recruiting". Select one:

- Not yet recruiting: Participants are not being recruited
- **Recruiting:** Participants are currently being recruited, whether or not any participants have yet been enrolled
- Enrolling by invitation: Participants are being (or will be) selected from a predetermined population
- Active, not recruiting: Study is continuing, meaning participants are receiving an intervention or being examined, but new participants are not currently being recruited or enrolled
- **Completed:** The study has concluded normally; participants are no longer receiving an intervention or being examined (that is, last participant's last visit has occurred)
- Suspended: Study halted prematurely but potentially will resume
- Terminated: Study halted prematurely and will not resume, participants are no longer being examined or receiving intervention
- Withdrawn: Study halted prematurely, prior to enrollment of first participant

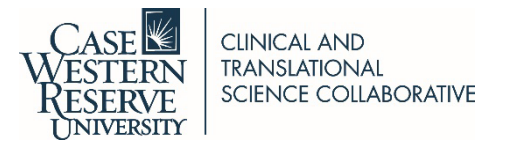

### Study Start Date

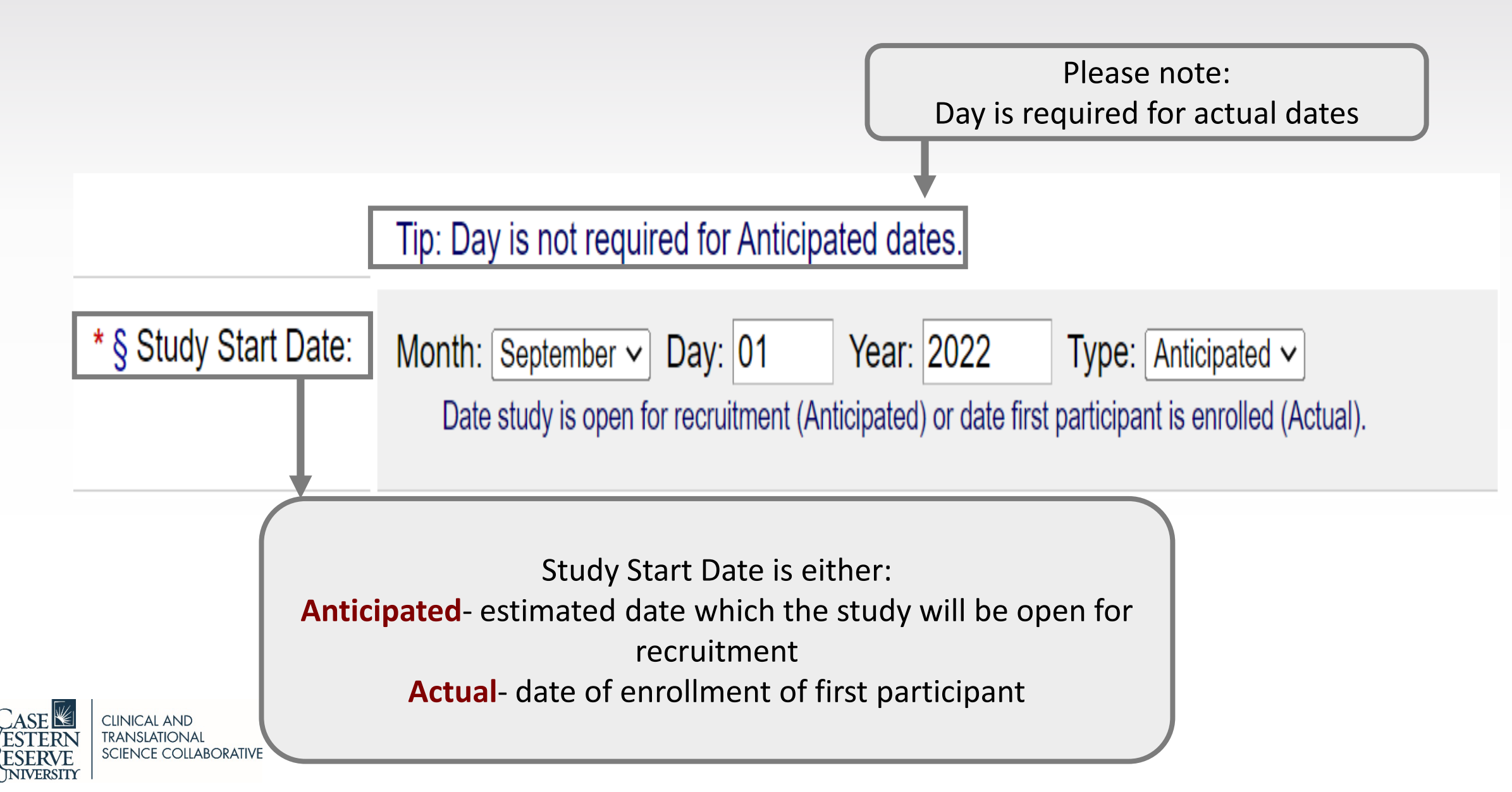

# Primary and Study Completion Dates

| * Primary Completion Date:                                                                                                    | Month: September ➤ Day: 01 Y<br>Final data collection date for primary outc | ear: 2025 Type: Anticipated ➤ ome measure.                                                                                                    |
|----------------------------------------------------------------------------------------------------|-----------------------------------------------------------------------------|----------------------------------------------------------------------------------------------------|
| * § Study Completion Date:                                                                                                    | Month: September ✓ Day: 01 Y<br>Final data collection date for study.       | ′ear: 2025 Type: Anticipated ✓                                                                                                    |
| Completion Dates are base<br>They are <u>NOT</u> based on:<br>• data analysis<br>• database lock<br>• publication<br>• IRB closure | d on <u>data collection!</u>                                                | Final data collection for<br>the primary <b>and</b> secondary<br>outcome measures <b>and</b><br>adverse events (for<br>example, last participant's<br>last visit)<br><b>Examples on next slide</b> |

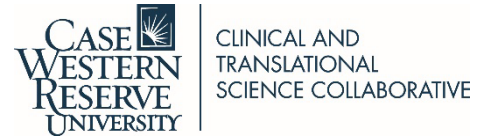

# Primary and Study Completion Dates

<u>**Remember</u>:** If required, results for the primary outcome measure(s) are due within one year of the Primary Completion Date. Results for the secondary outcome measures are due one year after the completion date for that outcome.</u>

| * Primary Completion Date: | Month: September V Day: 01 Year: 2023 Type: Anticipated V<br>Final data collection date for primary outcome measure. |
|----------------------------|----------------------------------------------------------------------------------------------------|
| * § Study Completion Date: | Month: December V Day: 01 Year: 2023 Type: Anticipated V<br>Final data collection date for study.                    |

In the example above, Primary Outcome results are due by **September 01, 2024.** All study results must be entered by **December 01, 2024.** Some secondary results may be due earlier depending on data collection time frames for that outcome.

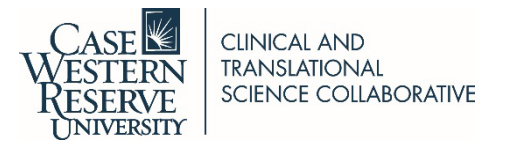

### **Completion Dates Examples**

Primary Outcome Measure:

 Change in Pain as measured by the Visual Analogue Scale (VAS) [Time Frame: Baseline, 12 weeks]

Secondary Outcome Measures:

2. Change in the Beck Depression Inventory (BDI-II) [Time Frame: Baseline, 16 weeks]

The **Primary Completion Date** is when the last subject completes the VAS (i.e. the subject's 12 week visit).

The **Study Completion Date** is when the last subject completes the DBI-II (i.e. the last subject's 16 week visit)\*

\*If AE collection extends beyond 16 weeks then the study completion date would be the date of final AE collection.

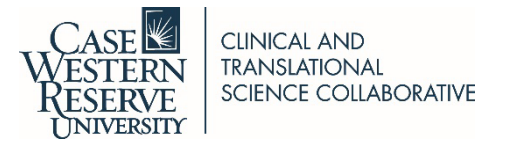

| Spon                 | sor/Collaborators Page                                                                                                    |                                                                              |
|----------------------|----------------------------------------------------------------------------------------------------|------------------------------------------------------------------------------|
| 1                    |                                                                                                    | For Responsible Party ask your PRS admin which to use:                       |
|                      |                                                                                                    | Sponsor                                                                      |
|                      | Help Definitions                                                                                                    | Principal Investigator                                                       |
| * Responsible Party: | Principal Investigator V                                                                                                    | <ul> <li>Sponsor/Investigator</li> </ul>                                     |
|                      | Because UHCaseMC has no Administrator, either Principal Investigator or Sponsor-Investigator must be                                                                                                    | e selected.                                                                  |
|                      | Investigator Information                                                                                                    |                                                                              |
|                      | Investigator Name [Username]: Rachael Massey [rmassey]  Select the investigator's PRS account.                                                                                                    |                                                                              |
|                      | The Investigator Name (i.e., the Full Name from the PRS acco                                                                                                    | ount record) must be a person's full name for display on ClinicalTrials.gov. |
|                      | Investigator not in list? Incorrect name format?                                                                                                    |                                                                              |
|                      | Investigator Official Title: Test User Should pre-populate                                                                                                    | e as                                                                         |
|                      | Investigator Affiliation:                                                                                                    | r log-                                                                       |
|                      |                                                                                                    |                                                                              |
| * Sponsor:           | Primany organization conducting study and associated data analysis (not necessarily a funding source)                                                                                                   |                                                                              |
|                      | Frimary organization conducting study and associated data analysis (not necessarily a funding source).                                                                                                  | If the study is NIH                                                          |
| Collaborators:       |                                                                                                    | funded include the NULL                                                      |
|                      | + Add Collaborator                                                                                                    |                                                                              |
|                      | Organization(s) providing support: funding, design, implementation, data analysis or reporting.<br>Required by International Committee of Medical Journal Editors (ICMJE) and World Health Organization | office nere                                                                  |
|                      | Enter only the organization name.                                                                                                    |                                                                              |

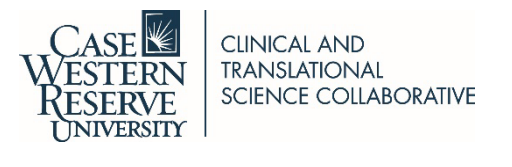

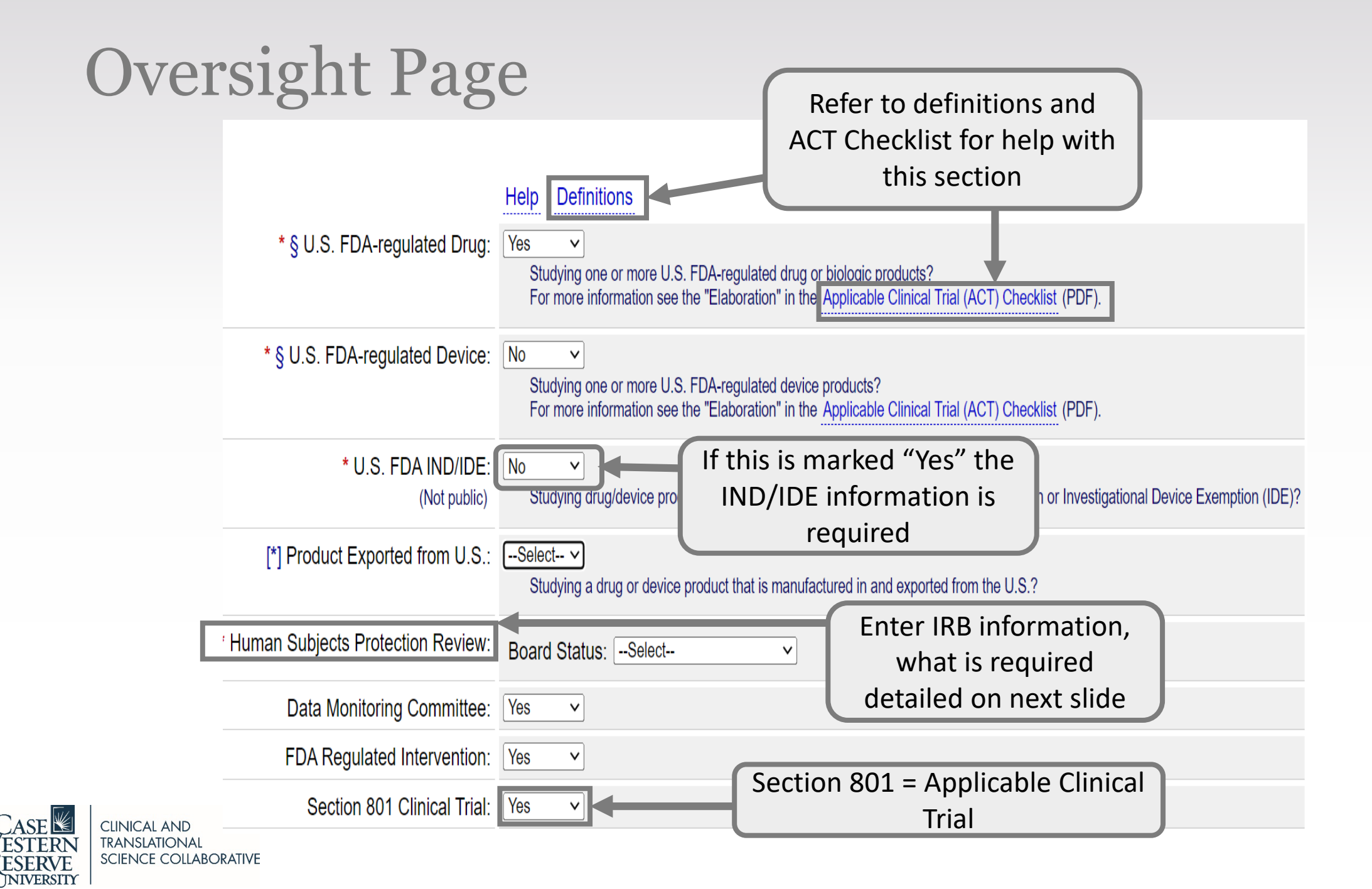

### Human Subjects Protection Review

\* Human Subjects Protection Review:

Board Status: Submitted, approved

The following information is required if the study meets each of these criteria: not required to be registered under 42 CFR Part 11, not funded in whole or in part by the U.S. government, and is not conducted under an IND or IDE. [This information is not made public.]

| Approval Number:   | IRB approved # |           |                      |
|--------------------|----------------|-----------|----------------------|
| Board Name:        |                |           |                      |
| Board Affiliation: |                |           | These fields are     |
| Board Contact:     | Phone: Ex      | xtension: | required. Check with |
|                    | Email:         |           | PRS admin for more   |
|                    | Address:       |           | Information          |
|                    |                |           |                      |
|                    |                |           |                      |

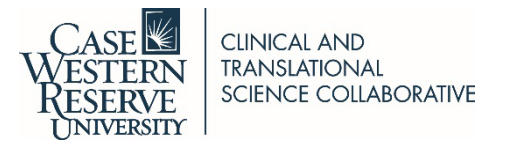

# **Study Description Page**

Detailed Description:

CLINICAL AND

TRANSLATIONA

SCIENCE COLLABORATIVE

TIP: Do not use first or second person. Replace "I" and "we" with "the investigator"; replace "you" with "subjects"

#### Help Definitions

\* Brief Summary: The purpose of this study is to assess the safety and efficacy of <u>Remuverol</u> on treatment of Condition A.

Describe the study in terms understandable to the lay public. **TIP:** Consider using the consent form since this is already written in lay terms

Avoid duplicating information that will be entered elsewhere, such as Eligibility Criteria or Outcome Measures.

This field is optional and can be left blank. **Do not** include the entire protocol.

### **Conditions Page**

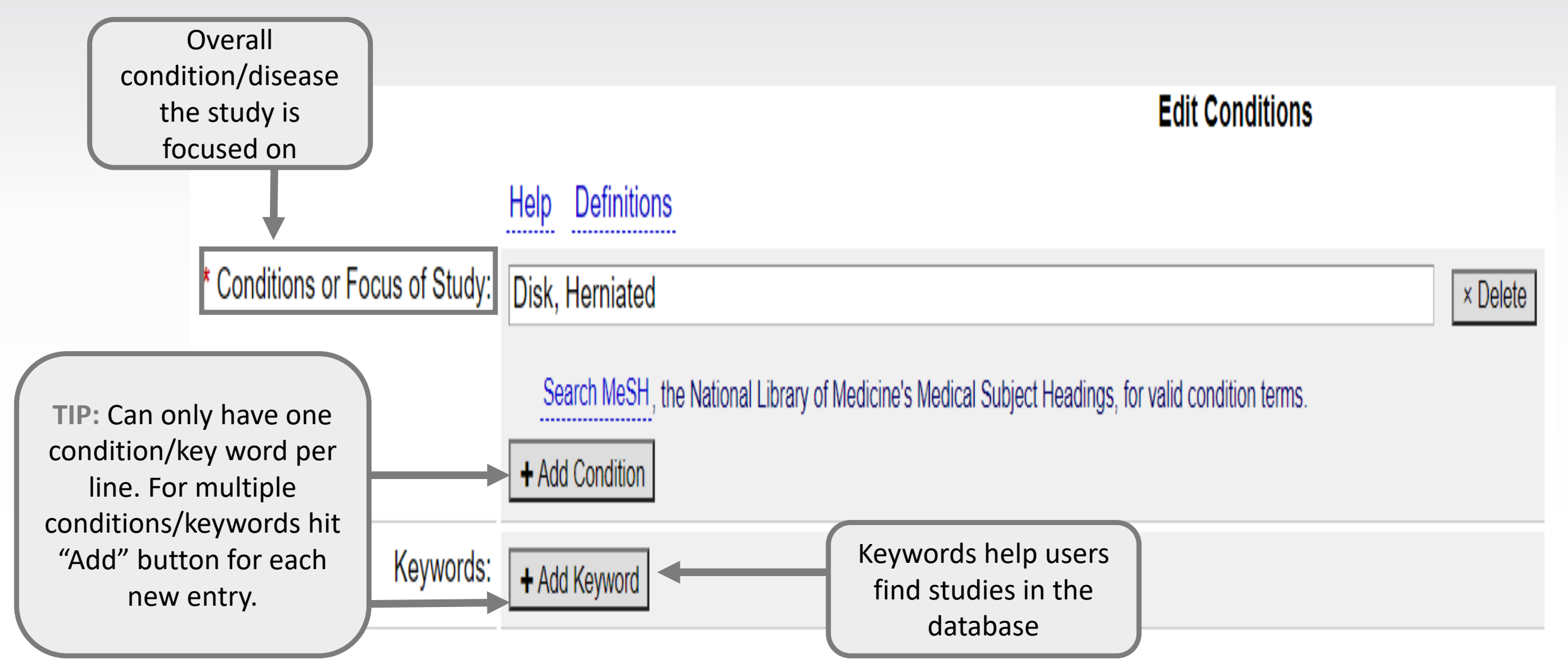

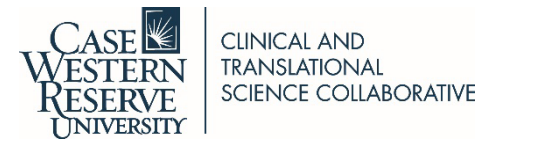

### Interventional Study Design Page

|    |                                                                       |                                      |                                                                                                    | Edit Interventional Study Design                                                                       |
|----|-----------------------------------------------------------------------|--------------------------------------|----------------------------------------------------------------------------------------------------|----------------------------------------------------------------------------------------------------|
|    |                                                                       |                                      | Help Definitions                                                                                                    |                                                                                                    |
|    |                                                                       | * Study Type:                        | Interventional                                                                                                    |                                                                                                    |
|    |                                                                       | * § Primary Purpose:                 | Treatment V                                                                                                    |                                                                                                    |
|    |                                                                       | * Study Phase:                       | Phase 3  Use "N/A" for trials that do not involve drug or biologic products.                                                                                                    |                                                                                                    |
|    |                                                                       | * § Interventional Study Model:      | Parallel V                                                                                                    |                                                                                                    |
|    |                                                                       | Model Description:                   |                                                                                                    | li                                                                                                    |
|    |                                                                       | * § Number of Arms:                  | 2                                                                                                    |                                                                                                    |
|    | Use the<br>definitions<br>link to view<br>definition of<br>"enrolled" | * § Masking:<br>Masking Description: | <ul> <li>Participant</li> <li>Care Provider</li> <li>Investigator</li> <li>Outcomes Assessor</li> <li>None (Open Label)<br/>Check all roles that are masked or check None (Open Label).</li> </ul> | Number enrolled<br>should be changed<br>to actual when a<br>study has<br>completed data<br>collection. |
|    |                                                                       | * § Allocation:                      | Randomized  Select N/A for single-arm studies.                                                                                                    |                                                                                                    |
| /E | SCIENCE COLLABORATIVE                                                 | ^ § Enrollment:                      | Number of Participants: 75 Type: Anticipated V                                                                                                    |                                                                                                    |

### Arms Page

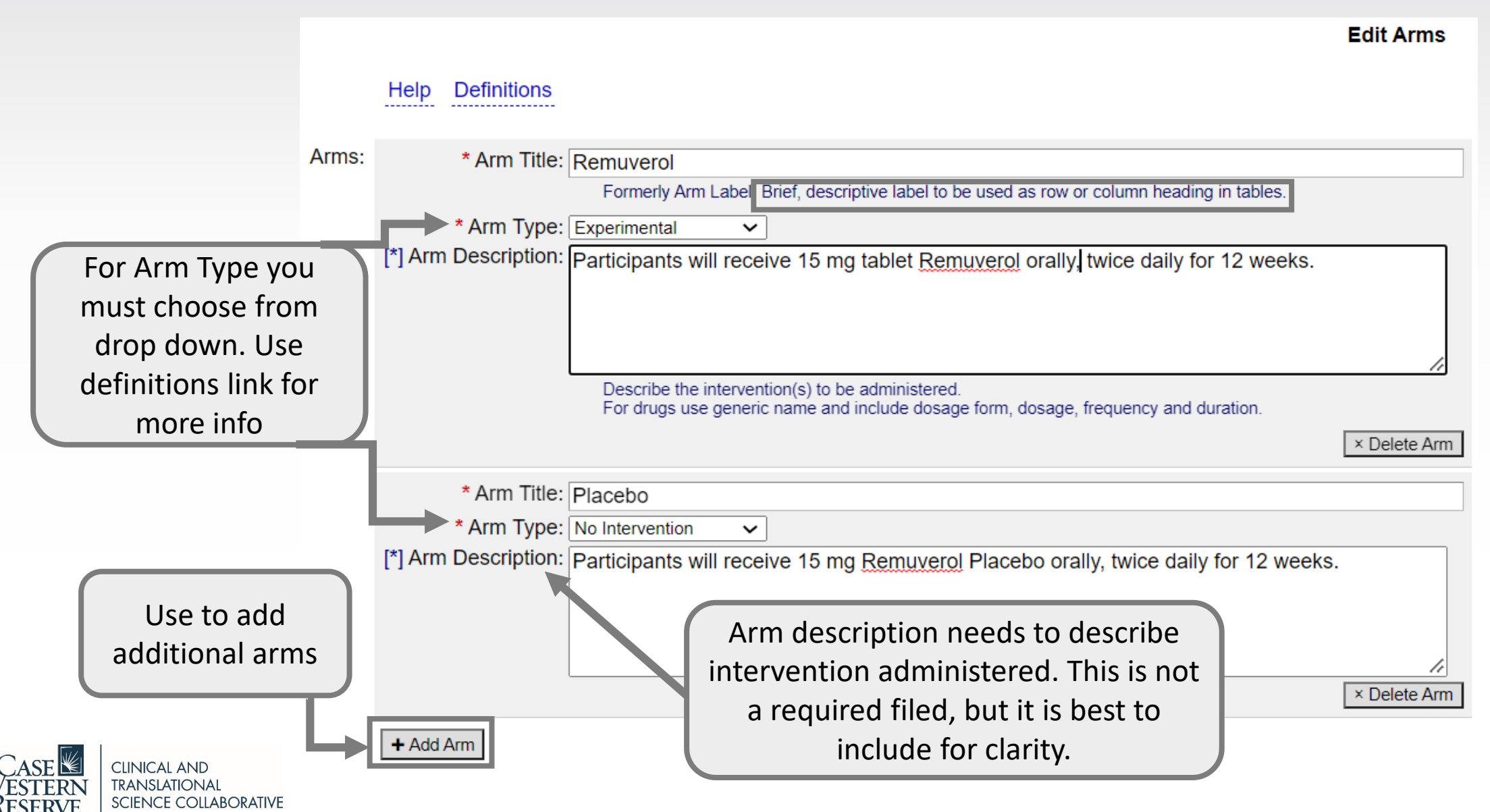

<sup>23</sup> 

### **Interventions Page**

|                          |                                                | Help Definitions                                                                          |                                                                                     |                                    | TIP: Record shou<br>interventions pre-<br>protocol even if it is n | Id include ALL<br>-specified in the<br>ot a intervention "of |
|--------------------------|------------------------------------------------|-------------------------------------------------------------------------------------------|-------------------------------------------------------------------------------------|------------------------------------|--------------------------------------------------------------------|--------------------------------------------------------------|
|                          | Arms:                                          | Experimental: Remuverol<br>No Intervention: Placebo                                       |                                                                                     |                                    | intere                                                             | est"                                                         |
|                          | Interventions:                                 | * Intervention Type:<br>* Intervention Name:                                              | Drug  Remuverol For a drug, use generic name if es Use the same name as in the asso | stablished.<br>ociated Arm/Grou    | p Description(s).                                                  |                                                              |
|                          |                                                | [*] Other Intervention Names:<br>(if any)                                                 | + Add Other Name<br>Include brand names, serial numb                                | ers and code nan                   | nes to improve search results on the ClinicalTria                  | × Delete<br>als.gov web site.                                |
|                          |                                                | * § Intervention Description:                                                             | 15 mg tablet<br>Do not repeat information already<br>NOTE: Intervention Other Na    | included in arm/g<br>ames have not | roup descriptions.                                                 | × Delete Intervention                                        |
|                          |                                                | * Intervention Type:<br>* Intervention Name:<br>[*] Other Intervention Names:<br>(if any) | Drug Placebo + Add Other Name                                                       | Placebo<br>Di                      | o should be listed as a rug intervention                           | × Delete                                                     |
|                          |                                                | * § Intervention Description:                                                             | Remuverol placebo tablet                                                            |                                    |                                                                    | × Delete Intervention                                        |
| CASE<br>ESTERN<br>ESERVE | CLINICAL AND<br>TRANSLATIONAL<br>SCIENCE COLLA | + Add Intervention                                                                        | Add each<br>administer                                                              | interven<br>ed separ               | tion<br>rately                                                     |                                                              |

### **Cross Reference**

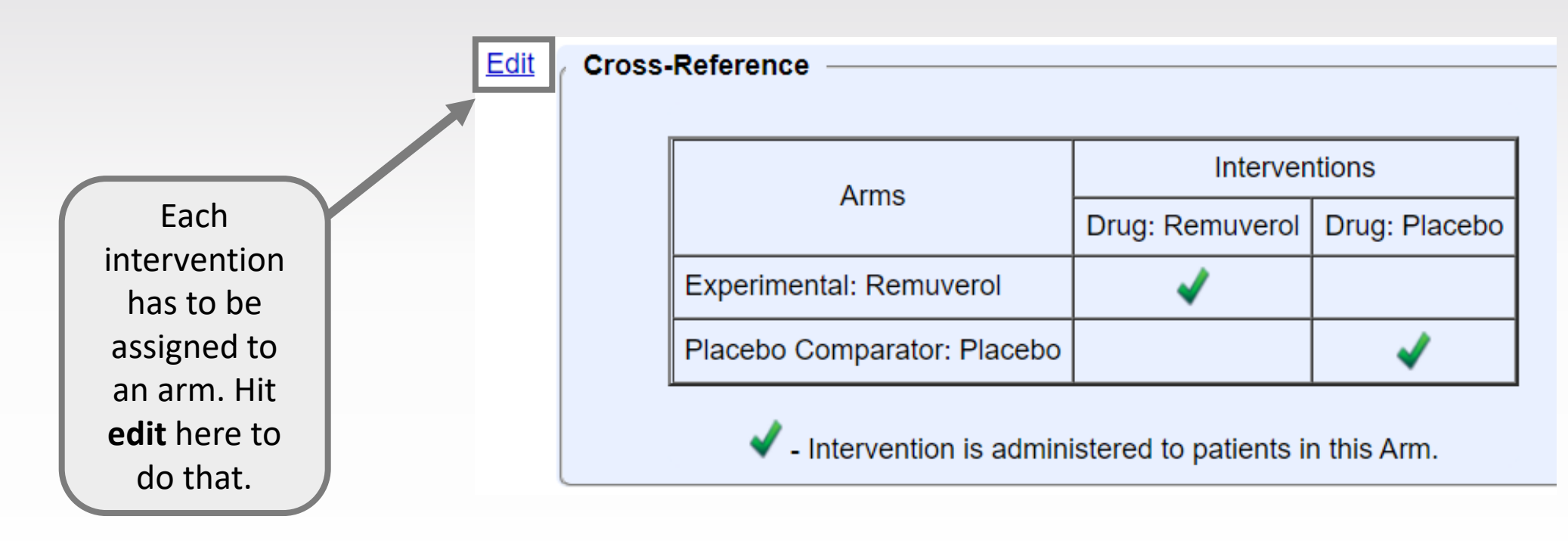

| * Cross-Reference: |                             | Interventions   |               |  |
|--------------------|-----------------------------|-----------------|---------------|--|
|                    | Arms                        | Drug: Remuverol | Drug: Placebo |  |
|                    | Experimental Remuverol      |                 |               |  |
|                    | Placebo Comparator: Placebo |                 |               |  |

Check boxes for Interventions associated with each Arm in the study.

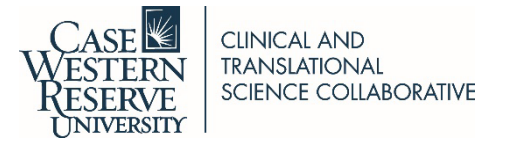

### **Outcome Measure: Tips**

- Protocol/statistical analysis plan must be submitted with results and will be made public. There are some redactions that are allowed, but are limited. This is required for all results submissions, even voluntary submissions.
- Must include <u>ALL Primary and Secondary</u> outcomes listed in protocol (tertiary/exploratory are optional)
- Label outcomes as "primary" or "secondary" in the record the same as they are labeled in the protocol
  - May have more than one primary outcome if needed

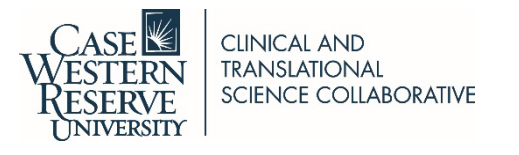

### Outcome Measure: Title Should include what you are measuring and how

- Include the metric (ie. scale, score, number, percentage)
  - Ex: Pain as measured by the Visual Analogue Scale
  - Ex: Number of AEs as measured by patient report
- Be clear and concise, no verbs
  - Ex: "Maximum tolerated dose of Drug A" is preferable over "To determine the maximum tolerated dose of Drug A in patients with breast cancer". Only include what is being measured and how in the title.
- Only one measure per outcome
  - Ex: All-cause mortality, hospitalizations, and ER visits should be 3 separate outcomes
     \*Exception- if you are measuring a composite score, but must explain how you are
     measuring
    - Ex: Composite score of all-cause mortality, hospitalizations, and ER visits. In the description make sure to explain how you will combine all measures to get one overall raw score.

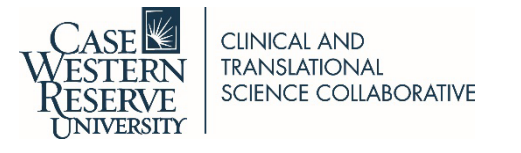

### Outcome Measure: Time Frame Should include specific time point data was collected

- Specific time point of data collection for that outcome measure (e.g. # of minutes, hours, weeks, months, years)
  - Ex: During hospitalization, approximately 5 days
  - Ex: End of study, up to 12 weeks
- Should only have one time point in the time frame, unless you are measuring a change. If you are measuring a change must have "change" in the title
  - Ex: Change in pain score as measured by the VAS, Time Frame: Baseline, 3 months, 6 months (Make sure to include all time points you are measuring the change)
  - **\*NOTE\*** If you are not measuring a change, each time point would be its own outcome measure
  - Pain as measured by the VAS, Time Frame: Baseline
  - Pain as measured by the VAS, Time Frame: 3 months
  - Pain as measured by the VAS, Time Frame: 6 months

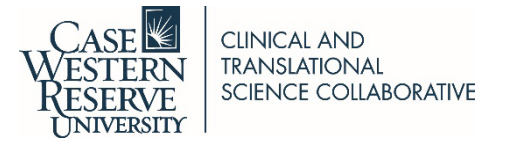

### **Outcome Measure: Description**

- Make sure to include the range and meaning of any scores used in a scale
  - Ex: The Visual Analog Scale is a 10 item questionnaire ranking the severity of pain. Scores are measured on a 5 point likert scale, with 5 being extreme pain and 1 being no pain at all.
- Descriptions are not required, but should be used to clarify what is measured and how

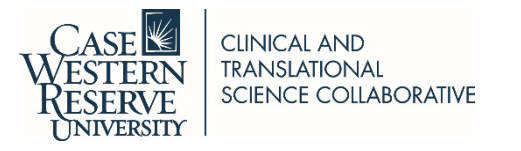

### Outcome Measure: Example

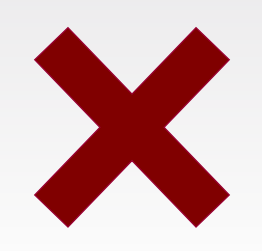

Title: To determine the effect of Remuverol on pain in adults

Description:

Time Frame: Baseline, 12 weeks

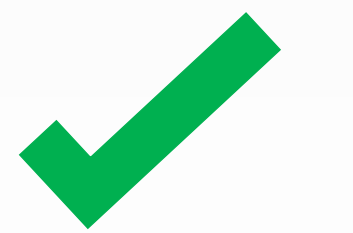

Title: Change in pain as measured by the Visual Analogue Scale (VAS)

Description: The Visual Analog Scale is a 10 item questionnaire ranking the severity of pain. Scores are measured on a 5 point likert scale, with 5 being extreme pain and 1 being no pain at all.

Time Frame: Baseline, 12 weeks

There are multiple time points, so "change" is included in the title The Title includes the scale that is used to asses the change in pain The Description includes what the scale means and the range

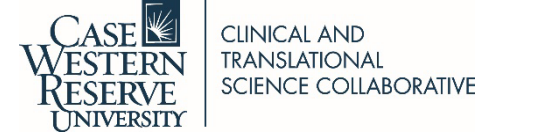

### **Outcome Measures: Example**

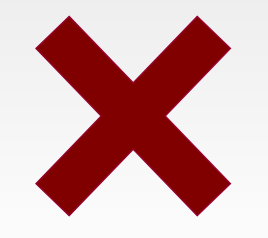

| Title:       | To assess the safety of Remuverol | 1 |
|--------------|-----------------------------------|---|
| Description: |                                   | 1 |
| Time Frame:  | End of study                      |   |

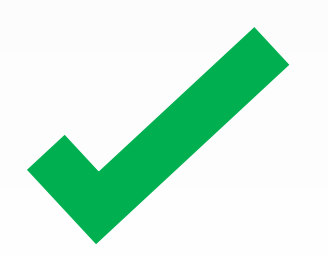

Title: Number of participants with at least one adverse event as measured by patient report Description: Adverse events will include any AE related to study drug.

Time Frame: End of study, up to 24 weeks

They will not just accept "safety", they want to know how you are measuring safety.

"End of study" is not descriptive enough, need to add actual length of time

Since no change is being measured only one time point is needed

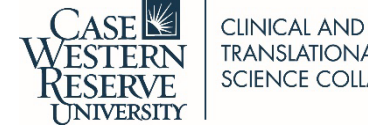

# Eligibility Page

| * Sex:<br>[*] Gender Based:                      | All  Biological sex of eligible participants.  No  If applicable, indicate if participant eligibility is based on self-representation of gender identity. |
|--------------------------------------------------|----------------------------------------------------------------------------------------------------|
| * Age Limits:<br>* § Accepts Healthy Volunteers: | Minimum: 18 Years V Maximum: N/A (No limit) V                                                                                                    |
| * Eligibility Criteria:                          | Inclusion Criteria:<br>- Make sure to put a –<br>before each inclusion/<br>Exclusion<br>Criteria so it formats<br>correctly                               |

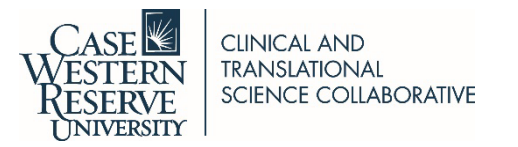

| Contacts/I                                         | Location                                                                                     | s Pag                                                     | Name, p<br>ema                                                    | hone number, and<br>ail are required                                       |           |
|----------------------------------------------------|----------------------------------------------------------------------------------------------|-----------------------------------------------------------|-------------------------------------------------------------------|----------------------------------------------------------------------------|-----------|
| * Central Contact Person:                          | First Name: First Name                                                                       | MI: La                                                    | ast Name: Last Name                                               | Degree:                                                                    |           |
|                                                    | Phone: 216-668-5882<br>Either Central Contact or Facil<br>The individual's official title ma | Ext:<br>ity Contacts are requi<br>y be substituted for Li | Email: Some.One@UHI<br>red.<br>ast Name (leave First Name, MI and | nospitals.org<br>Degree blank).                                            |           |
| Central Contact Backup:                            | First Name:                                                                                  | MI: La                                                    | ast Name: Not re<br>add sor<br>Email: ph                          | equired, but if you want<br>neone- must include na<br>one number and email | to<br>me, |
| Overall Study Officials:<br>Must include PI listed | First Name: Jane<br>Organizational Affiliation: U                                            | MI: Las                                                   | t Name: Doe<br>s Cleveland Medical Center                         | Degree: MD                                                                 |           |
| with IRB                                           | Official's Role: Study Principa<br>+ Add Study Official                                      | I Investigator V                                          | Can add any Co-I's                                                | here                                                                       | × Delete  |

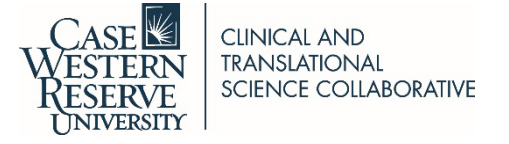

# **IPD Sharing Statement Page**

This is sharing individual participant level data, not aggregate data sets. If you plan to share this level of data you must present your plan and have it IRB approved.

ICMJE requires this question be answered, so do not leave as "Undecided". Either mark "Yes" if you have already submitted and had your plan approved, or "No" if you have not yet submitted the plan to IRB.

If you mark "Yes" the following information is required:

- Must check all information that will be shared: Study Protocol, Statistical Analysis Plan (SAP), Informed Consent Form (ICF), Clinical Study Report (CSR), Analytic Code
- Must provide a time frame which should include how the data will become available and for how long
- Must provide Access Criteria

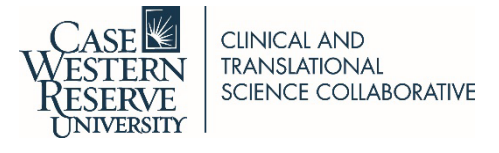

### **References Page**

#### Citations:

#### Links:

Available IPD/Information:

Here you made include any citations or links. **NOTE:** CT.gov does not like the use of foot notes in the record.

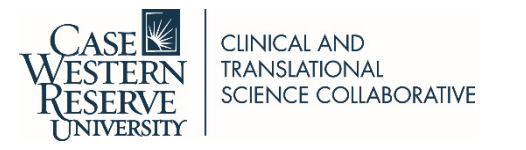